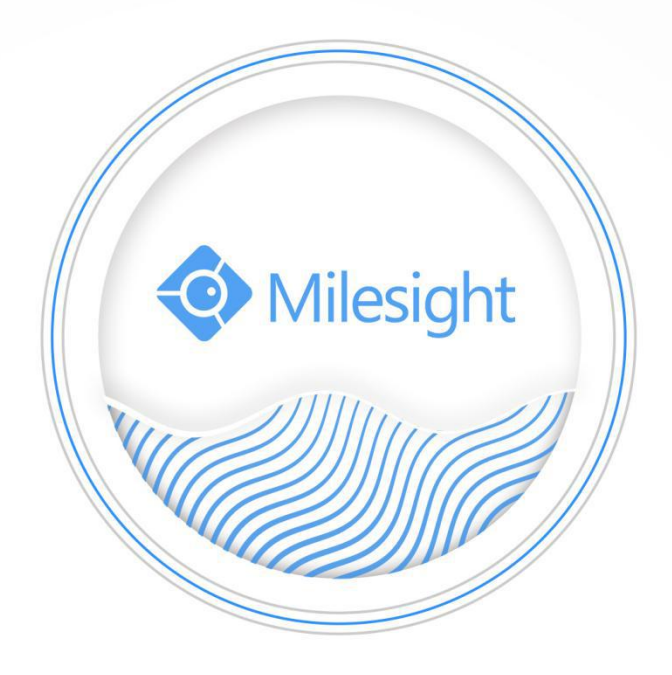

# Milesight-Troubleshooting How to configure recording in new firmware(7X.9.0.1 or above)

Milesight Technology Co.,Ltd.

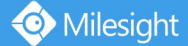

# **1.** What is New Firmware ?

The new firmware will be used from 7X.9.0.X, which makes the NVR experience faster, more responsive, more stable and more delightful. And lots of optimization are based on it.

# 2. Disk Settings

### Ensure your NVR has been installed and the HDD has been initialized.

Please check it on 'Storage' -> 'Disk' interface. When the HDD is first installed on the NVR, you need to click 'Initialize' to initialize the HDD. When the status shows 'Normal', you can start recording settings.

|                 | Storage                                      |                                      |                   |                               |                | CPU 45      |
|-----------------|----------------------------------------------|--------------------------------------|-------------------|-------------------------------|----------------|-------------|
| <b>☆</b> .      |                                              |                                      | Dist              | ¢                             |                |             |
| Record Schedule | Port V     1 ST2000V                         | /endor Status<br>20000-1E5164 Normal | Total(G8)<br>1863 | Pree(GB) Property<br>1782 R/W | Type Group     | Edit Delete |
| Record Settings |                                              |                                      |                   |                               |                |             |
| Disk            |                                              |                                      |                   |                               |                |             |
| Group           |                                              |                                      |                   |                               |                |             |
|                 |                                              |                                      |                   |                               |                |             |
|                 | Total Capacity(G8)<br>Available Capacity(G8) | 1863<br>1782                         |                   |                               |                |             |
|                 |                                              |                                      |                   |                               |                |             |
|                 |                                              |                                      |                   |                               |                |             |
|                 |                                              |                                      |                   |                               |                |             |
|                 |                                              |                                      |                   |                               |                |             |
| Live View       |                                              |                                      |                   | Add                           | Refresh initia | aize Bock   |

# **3. Continuous Record Settings**

If you want to configure continuous record, please refer to the following two ways.

## (1)Configure on monitor:

①Select 'Storage' → 'Record schedule' .
 ②Select channel and click 'Continuous' button.
 ③ Drag a square in the time table to set record effective time. It is convenient for you to set or clear all corresponding schedule by clicking Select All or Clear All.

|                 | Storage cru m                                                                                                    |
|-----------------|----------------------------------------------------------------------------------------------------|
| ☆.              | Record Schedule                                                                                                    |
| Record Schedule | Bouth Suffige: 33                                                                                                    |
| Record Settings | 1         2         3         4         5         6         7         8           9         10         11         12         13         14         15         16                              |
| Disk            |                                                                                                    |
| Graup           |                                                                                                    |
|                 | Channet 1 Name: CAM1                                                                                                    |
|                 | Clear All Edit                                                                                                    |
|                 | 0         2         4         6         8         10         12         14         16         18         20         22         24         Erose           Sunday                   Confloxing |
|                 | Norday Event                                                                                                    |
|                 | Netrostady<br>Pruzday                                                                                                    |
|                 | Sabaday<br>Katagay<br>Ratag                                                                                                    |
|                 |                                                                                                    |
|                 |                                                                                                    |
|                 | Coby Apply Book                                                                                                    |

| ~                | Store | age         |                 |      |    |         | м    | CPU 45        |
|------------------|-------|-------------|-----------------|------|----|---------|------|---------------|
| <b>^</b>         |       |             | Record Schedule |      |    |         |      |               |
| Record Schoolula | _     | Day         | Sunday          | *    |    |         | Bat  | ch Settings 🚿 |
| Keluku du tekno  |       | Record Type | Continuous      | ▼ 4  | 5  | 6       | 7    | 8             |
| Record Settings  |       |             | Time            | 12   | 13 | 14      | 15   | 16            |
|                  |       | Time1       | 00:00-24:00     |      |    |         |      |               |
| Disk             |       | Time2       | 00:00-00:00     |      |    |         |      |               |
|                  |       | Time3       | 00:00-00:00     |      |    |         |      |               |
| Group            |       | Time4       | 00:00-00:00     |      |    |         |      |               |
|                  |       | TimeS       | 00:00-00:00     |      |    |         |      |               |
|                  |       | Timeé       | 00:00-00:00     |      |    |         |      |               |
|                  |       | Time7       | 00:00-00:00     |      |    |         |      |               |
|                  |       | Time8       | 00:00-00:00     | 2    | 24 | Eros    | >    |               |
|                  |       | Time9       | 00:00-00:00     |      |    | Contin  | ious |               |
|                  |       | Time10      | 00:00-00:00     |      |    | Even    | t    |               |
|                  |       | Time11      | 00:00-00:00     |      |    | Event   |      |               |
|                  |       | Time12      | 00:00-00:00     |      |    | Molio   |      |               |
|                  |       |             |                 |      |    | Alom    |      |               |
|                  |       | Сору        | OK Cancel A     | opty |    | Smart E | ent  |               |
|                  |       |             |                 |      | _  |         | _    |               |
|                  |       |             |                 |      |    |         |      |               |
|                  |       |             |                 |      |    |         |      |               |

# (2)Configure on web:

(1)Select 'Storage'  $\rightarrow$  'Record schedule'. ②Select channel and click 'Continuous' button.

③ Set the record schedule. It is convenient for you to set or clear all schedule by clicking Select All or

Clear All

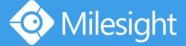

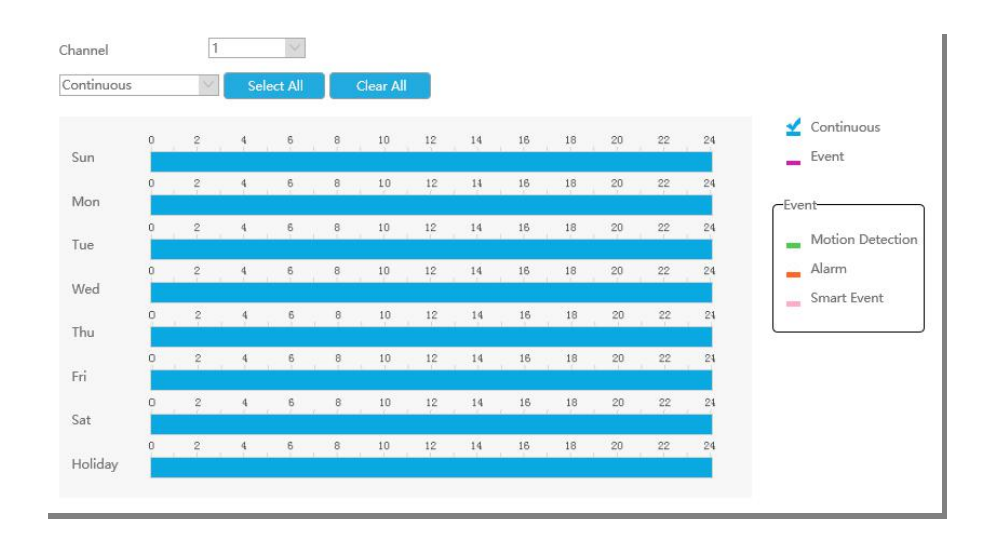

After the configuration is complete, the NVR will start recording. You can directly refer to the step 5 and steps 6 to check the recording status and recording files.

# 4. Event Record Settings

If you want to configure event record, please refer to the following steps.

### Step1. Record schedule settings

There are two ways to configure.

### (1)Configure on monitor:

 $(\texttt{1}) \texttt{Select} \quad `\texttt{Storage'} \ \rightarrow \ `\texttt{Record schedule'} \ . \\$ 

②Select channel and set the record schedule.

You can drag a square in the time table to set record effective time. It is convenient for you to set or clear all

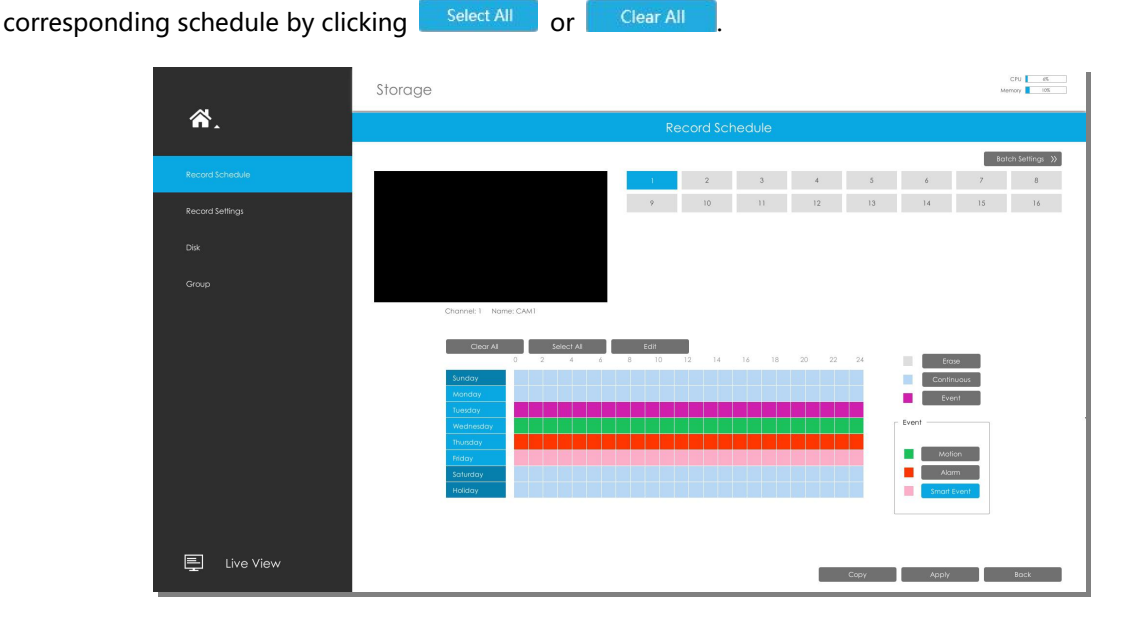

Or you can click

📀 Milesight

to edit schedule. Select Day, Record Type and Time to finish editing.

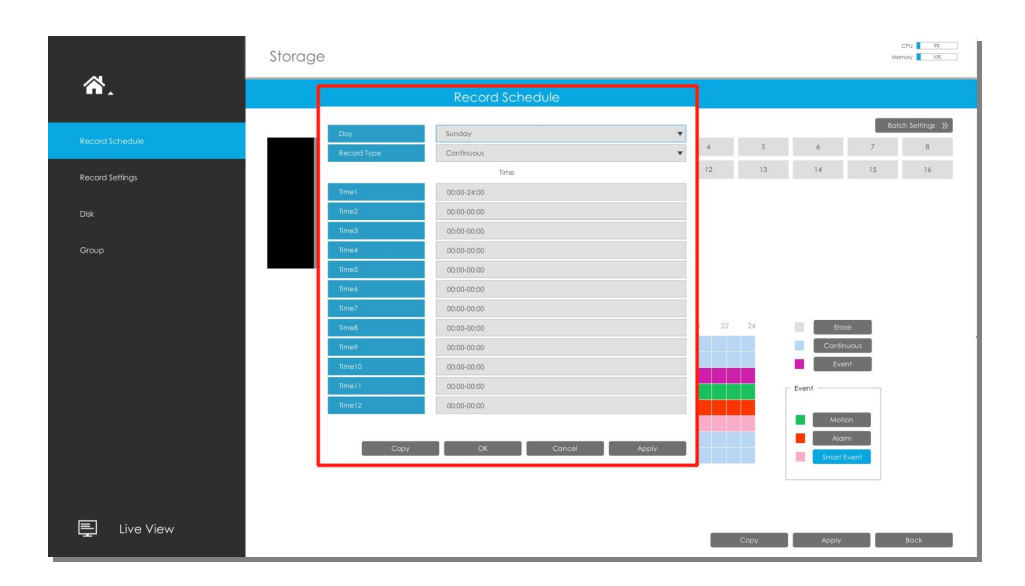

#### (2)Configure on web:

①Select 'Storage' → 'Record schedule' . ②select channel and then set the record schedule. It is convenient for you to set or clear all schedule by clicking

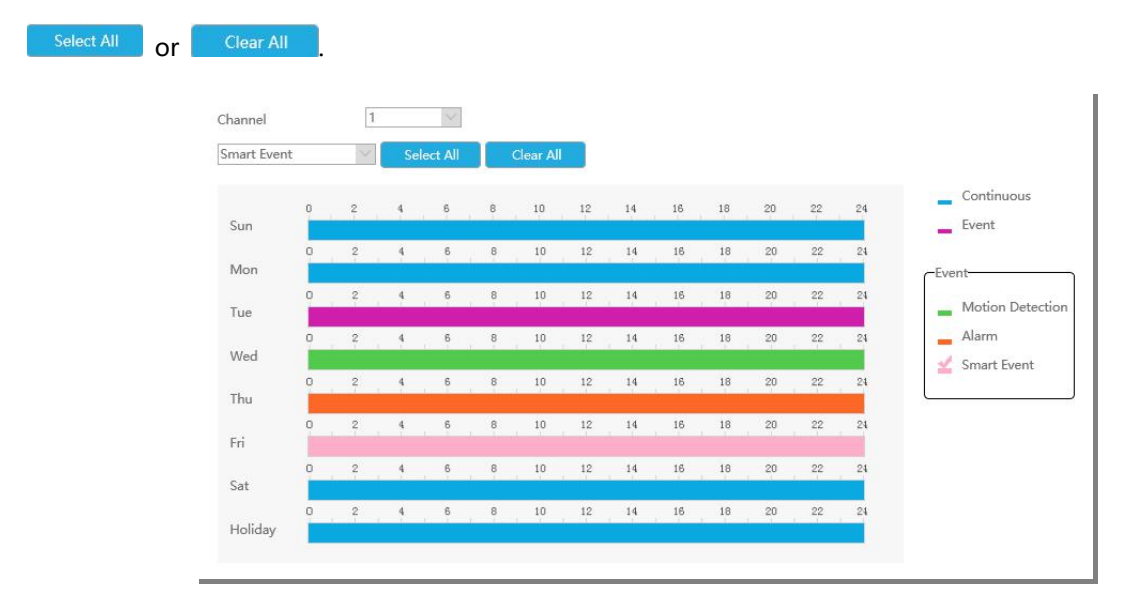

#### Note:

- ① If you set continuous record for a period of time, there will be continuous recording, and includes event recording during this time.
- ② If you set event record for a period of time, there will be only event recording(including Motion Detection, Alarm and Smart Event) without continuous recording during this time.
- ③ If you set Motion Detection/Alarm/Smart Event record for a period of time, there will be only Motion Detection/Alarm/Smart Event recording without continuous recording during this time.

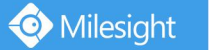

### Step2. Alarm action settings

Take 'Motion Detection' as an example, there are two ways to configure.

### (1)Configure on monitor:

(1)Select 'Event'  $\rightarrow$  'Motion Detection' .

② Select channel , Sensitivity and click <a>

 to
 enable
 Motion
 Detection.
 Set the area for triggering motion

 detection.

 </t

|                  | Event Settings        |                                  |                     | CPU 65<br>Memory 105 |
|------------------|-----------------------|----------------------------------|---------------------|----------------------|
| <b>*</b> .       |                       | Motion Detection                 |                     |                      |
| Motion Detection |                       | 1 2 3<br>9 10 11                 | 4 5 6<br>12 13 14 1 | 7 8                  |
| Video Loss       |                       |                                  |                     |                      |
| Alam Input       |                       |                                  |                     |                      |
| Alarm Output     | Channel: 2 Name: CAM2 | Motion Detection                 |                     |                      |
| Exception        |                       | Set Motion Region<br>Sensitivity | Set All Clear All   | 5                    |
| Smart Event      |                       | Effective Time                   | Edit                | _                    |
| on an e on       |                       | Action                           | Edit                |                      |
|                  |                       |                                  |                     |                      |
|                  |                       |                                  |                     | 1                    |
|                  |                       |                                  |                     |                      |
|                  |                       |                                  |                     |                      |
|                  |                       |                                  |                     |                      |
|                  |                       |                                  |                     |                      |
|                  |                       |                                  |                     |                      |
| Live View        |                       |                                  | Copy Apply          | Back                 |

③Set Effective Time of motion detection by clicking

It will be more convenient by clicking

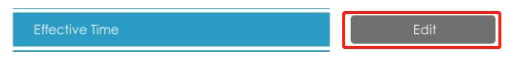

to set or clear all time settings.

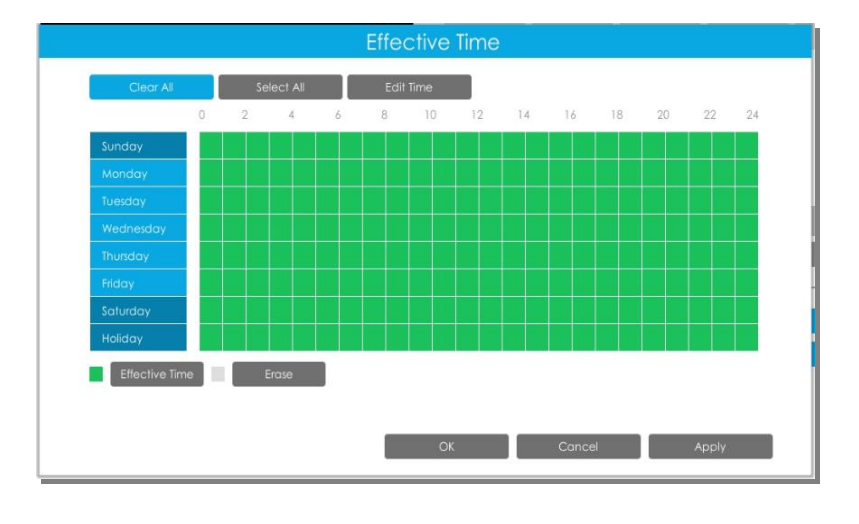

or

④You can also click

to set other alarm actions, such as Audible

Warning, Email Linkage, Event Popup, Alarm Output and so on.

| Audibble Warning         Email Linkage         Event Popup         Alarm Output         Othes           Clear All         Select All         Eddit Time           0         2         4         6         8         10         12         14         16         18         20         22           Sunday         Image: Select All         Image: Select All         Image: | Alarm Output         Others           Edit Time         3         10         12         14         16         18         20         22         24 |
|----------------------------------------------------------------------------------------------------|----------------------------------------------------------------------------------------------------|
| Ctear All         Select All         Edit Time           0         2         4         6         8         10         12         14         16         18         20         22           Sunday                                                                                                    <                                                                                                    | Edit Time<br>8 10 12 14 16 18 20 22 24                                                                                                    |
| 0       2       4       6       8       10       12       14       16       18       20       22         Sunday       Monday       1       18       20       2       1       18       20       22         Monday       1       18       20       2       1       18       20       22         Monday       18       20       2       2       2       2       2       2         Wednexday       1       18       2       1       18       2       2       2         Monday       1       1       1       1       1       1       1       1       1       1       1       1       1       1       1       1       1       1       1       1       1       1       1       1       1       1       1       1       1       1       1       1       1       1       1       1       1       1       1       1       1       1       1       1       1       1       1       1       1       1       1       1       1       1       1       1       1       1       1       1                                                                                                    | 8 10 12 14 16 18 20 22 24                                                                                                    |
| Sunday<br>Manday<br>Tuelday<br>Wednexday<br>Munday<br>Firlay<br>Saturday<br>Holiday                                                                                                    |                                                                                                    |
| Monday<br>Tuesday<br>Wednesday<br>Thunsday<br>Friday<br>Saturday<br>Holiday                                                                                                    |                                                                                                    |
| Tuenday Wednesday Thunday Filday Saturday Holiday                                                                                                    |                                                                                                    |
| Wednesday       Thursday       Friday       Sofurday       Holiday                                                                                                    |                                                                                                    |
| Thursday<br>Friday<br>Saturday<br>Holiday                                                                                                    |                                                                                                    |
| Friday Saturday Holiday                                                                                                    |                                                                                                    |
| Saturday<br>Holiday                                                                                                    |                                                                                                    |
| Holiday                                                                                                    |                                                                                                    |
|                                                                                                    |                                                                                                    |
| Audible Erase                                                                                                    |                                                                                                    |
| Trigger Interval 20s 🔻                                                                                                    |                                                                                                    |

# (2)Configure on web:

(1)Select 'Event'  $\rightarrow$  'Motion Detection' .

② Select channel , Sensitivity and click <a>

 to enable Motion Detection.

 Select channel , Sensitivity and click

 detection.

|                        | Motion De         | tectio    | n            |           |                 |                 |
|------------------------|-------------------|-----------|--------------|-----------|-----------------|-----------------|
|                        | Channel           |           | 2            | ~         |                 |                 |
|                        | Sensitivity       |           | 5            | ~         |                 |                 |
|                        | Motion Detection  |           |              |           |                 |                 |
|                        | Set Motion Region | 1:        |              |           |                 |                 |
|                        | Set All           | Class     |              |           |                 |                 |
|                        | Set All           | Clea      | I AI         |           |                 |                 |
|                        | 20 6 1 50 1.1     |           |              | 2         |                 |                 |
|                        |                   |           |              |           |                 |                 |
|                        |                   |           | Misiahe      |           |                 |                 |
|                        |                   |           | 1014         |           |                 |                 |
|                        |                   |           | 24 2         |           |                 |                 |
|                        |                   |           |              | and I h   |                 |                 |
|                        |                   |           |              |           |                 |                 |
|                        |                   |           |              |           |                 |                 |
|                        |                   |           |              |           |                 |                 |
|                        |                   | +++       |              |           |                 |                 |
|                        |                   |           |              |           |                 |                 |
|                        |                   |           |              |           |                 |                 |
|                        |                   |           |              |           |                 |                 |
|                        |                   |           |              |           |                 |                 |
| et Effective Time of m | otion detection   | by clicki | ing Effectiv | e Time    | Edit            |                 |
| will be more conveni   | ont by clicking   | Select A  | or           | Clear All | to set or clear | · all time sett |

| Select A | 11 | Clear | r All |   |   |    |    |    |    |    |    |    |    |
|----------|----|-------|-------|---|---|----|----|----|----|----|----|----|----|
| C        | 0  | 2     | 4     | 6 | 8 | 10 | 12 | 14 | 16 | 18 | 20 | 22 | 24 |
| sun      | 0  | 2     | 4     | 6 | 8 | 10 | 12 | 14 | 16 | 18 | 20 | 22 | 24 |
| Mon      | 0  | 2     | 4     | 6 | 8 | 10 | 12 | 14 | 16 | 18 | 20 | 22 | 24 |
| lue      | 0  | 2     | 4     | 6 | 8 | 10 | 12 | 14 | 16 | 18 | 20 | 22 | 24 |
| Wed      | 0  | 2     | 4     | 6 | 8 | 10 | 12 | 14 | 16 | 18 | 20 | 22 | 24 |
| Thu      | 0  | 2     | 4     | 6 | 8 | 10 | 12 | 14 | 16 | 18 | 20 | 22 | 24 |
| Fri      | 0  | 2     | 4     | 6 | 8 | 10 | 12 | 14 | 16 | 18 | 20 | 22 | 24 |
| Sat      | 0  | 2     | 4     | 6 | 8 | 10 | 12 | 14 | 16 | 18 | 20 | 22 | 24 |
| Holiday  |    |       |       |   |   |    |    |    |    |    |    |    |    |

④You can also click

to set other alarm actions, such as Audible Warning, Email

Linkage, Alarm Output and so on.

Action

| Select Al |   | Clea | ir All |     |   |       |    |    |    |    |            |    |    |
|-----------|---|------|--------|-----|---|-------|----|----|----|----|------------|----|----|
|           | 0 | 2    | 4      | 6   | 8 | 10    | 12 | 14 | 16 | 18 | 20         | 22 | 24 |
| Sun       | 0 | 2    | 4      | 6   | 8 | 10    | 12 | 14 | 16 | 18 | 20         | 22 | 24 |
| Mon       |   | 1 7  |        | Ī   | ī | 1. 10 |    |    |    |    | - 51)<br>- |    |    |
| Tue       | 0 | 2    | 4      | 6   | 8 | 10    | 12 | 14 | 16 | 18 | 20         | 22 | 24 |
|           | 0 | 2    | 4      | 6   | 8 | 10    | 12 | 14 | 16 | 18 | 20         | 22 | 24 |
| Wed       | 0 | 2    | 4      | 6   | 8 | 10    | 12 | 14 | 16 | 18 | 20         | 22 | 24 |
| Thu       |   |      |        |     |   |       |    |    |    |    |            |    |    |
| Fri       | 0 | 2    | 4      | 6   | 8 | 10    | 12 | 14 | 16 | 18 | 20         | 22 | 24 |
|           | 0 | 2    | 4      | 6   | 8 | 10    | 12 | 14 | 16 | 18 | 20         | 22 | 24 |
| Sat       | 0 | 2    | 4      | 6   | 8 | 10    | 12 | 14 | 16 | 18 | 20         | 22 | 24 |
| Holiday   |   |      |        |     |   |       |    |    |    |    |            |    |    |
|           |   |      | 20-    | 102 |   |       |    |    |    |    |            |    |    |

#### Note:

**Effective Time is enabled by default.** As long as this schedule is enabled, the NVR can receive alarms from the camera side. If you want to customize the time that the NVR receives alarms from the camera side, you can manually edit Effective Time.

After the configuration is complete, the NVR will start recording. You can directly refer to the step 5 and steps 6 to check the recording status and recording files.

# 5. Check the recording status

After the configuration is complete, you can check the recording status on Live View interface

and Status interface.

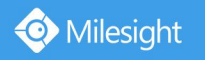

#### (1)Check on monitor:

### ①Check on Live View interface

| If there is a | " 🦲 "   | icon displayed in live view, it indicates that the current channel is recording. |
|---------------|---------|----------------------------------------------------------------------------------|
| If there is a | " 考 "   | icon displayed in live view, it indicates motion detection alarm.                |
| If there is a | ., 🕕 ,, | icon displayed in live view, it indicates smart event alarm and alarm input.     |

#### ②Check on Status interface

Go to 'Status' -> 'Camera Status' interface, if the current channel is recording, it will show "On" on record bar.

| Duviça kramotan<br>Nerkati Statu<br>Carrent Statu | annel Nom<br>1 CAM<br>2 CAM<br>3 CAM<br>4 CAM<br>5 CAM  | P Address<br>1 192.168.7.200<br>2 192.168.7.37<br>1 192.168.7.77<br>1 192.168.7.83                                                              | Record<br>On<br>Off<br>On                                                                                                    | Atomic Rate<br>314ps<br>Otps<br>22fps | at Rove<br>13Kbps<br>Dibps | Frame Size<br>1920x1080<br>0x0 | Status<br>Connected<br>Deconnected  |
|---------------------------------------------------|---------------------------------------------------------|----------------------------------------------------------------------------------------------------|----------------------------------------------------------------------------------------------------|---------------------------------------|----------------------------|--------------------------------|-------------------------------------|
| evice information etwan status annexes italius    | annel Hann<br>1 CAM<br>2 CAM<br>3 CAM<br>4 CAM<br>5 CAM | IP Address           1         192.168.7.200           2         192.168.5.85           5         192.168.7.77           1         192.168.7.83 | Vecod<br>On<br>On<br>On                                                                                                    | Fromo Rote<br>31/ps<br>Ofps<br>23/ps  | Br Role<br>13kbps<br>Dibps | Frame Size<br>1920x1080<br>0x0 | Status<br>Connected<br>Disconnected |
| ndae Information                                  | 1 CAM<br>2 CAM<br>3 CAM<br>4 CAM<br>5 CAM               | 1 192.168.7.200<br>2 192.168.5.85<br>5 192.168.7.77<br>1 192.168.7.83                                                                           | On<br>Diff<br>On                                                                                                    | 314ps<br>Dfps<br>254ps                | 13Kbpi<br>OKbpi            | 1920x1080<br>0x0               | Connected<br>Disconnected           |
| work Status                                       | 2 CAM<br>3 CAM<br>4 CAM<br>5 CAM                        | 2 192.168.5.85<br>5 192.168.7.77<br>1 192.168.7.83                                                                                              | Off<br>On                                                                                                    | Ofps<br>25/os                         | Olibps                     | 0x0                            | Disconnected                        |
| vere Shatus                                       | 3 CAM<br>4 CAM<br>5 CAM                                 | 1 192.168.7.77<br>4 192.168.7.83                                                                                                    | On                                                                                                    | 25/05                                 |                            |                                |                                     |
| nera Statys                                       | 4 CAM<br>5 CAM                                          | 192.168.7.83                                                                                                    | The late of the late of the la |                                       | S028Kbips                  | 1920x1080                      | Connected                           |
| eera Status                                       | 5 CAM                                                   |                                                                                                    | Off                                                                                                    | Oljos                                 | OKbps                      | 0x0                            | Disconnected                        |
| vero Status                                       |                                                         | \$ 192.168.7.84                                                                                                    | On                                                                                                    | 25/ps                                 | 22480bps                   | 640×480                        | Connected                           |
|                                                   | CAM                                                     | 192.148.7.100                                                                                                    | On                                                                                                    | 24/ps                                 | 8748Kbps                   | 1920x1080                      | Connected                           |
|                                                   | 7 CAM                                                   | 7 192.168.7.118                                                                                                    | On                                                                                                    | 25/ps                                 | 3870Kbps                   | 1920×1080                      | Connected                           |
| them a                                            | 8 CAM                                                   | 192.168.7.202                                                                                                    | On                                                                                                    | 10/ps                                 | 9085Kbps                   | 3840x2160                      | Connected                           |
|                                                   | 9                                                       |                                                                                                    | -                                                                                                    |                                       |                            |                                |                                     |
|                                                   | 10 -                                                    |                                                                                                    |                                                                                                    |                                       |                            |                                |                                     |
| rt Status                                         | - 11                                                    |                                                                                                    |                                                                                                    |                                       |                            |                                |                                     |
|                                                   | 12                                                      |                                                                                                    |                                                                                                    |                                       |                            |                                |                                     |
| n Sint a                                          | 13                                                      |                                                                                                    |                                                                                                    |                                       |                            |                                |                                     |
|                                                   | 14 ~                                                    |                                                                                                    |                                                                                                    |                                       |                            |                                |                                     |
|                                                   | 15                                                      |                                                                                                    |                                                                                                    |                                       |                            |                                |                                     |
|                                                   |                                                         |                                                                                                    |                                                                                                    |                                       |                            |                                |                                     |

Go to 'Status' -> 'Event Status' -> 'Camera Event' / 'Alarm' / 'Smart Event' interface, you can check

Camera Event here, including Motion Detection, Smart Event and Alarm Input. <sup>A</sup> will turn into <sup>A</sup> when the corresponding alarm is triggered.

| 510105       |                                                                                                    |                                                                                                    |                                                                                                    |                                                                                                    |                                                                                                    | Memory 19                                                                                                    |
|--------------|----------------------------------------------------------------------------------------------------|----------------------------------------------------------------------------------------------------|----------------------------------------------------------------------------------------------------|----------------------------------------------------------------------------------------------------|----------------------------------------------------------------------------------------------------|----------------------------------------------------------------------------------------------------|
|              |                                                                                                    |                                                                                                    | Event Status                                                                                                    |                                                                                                    |                                                                                                    |                                                                                                    |
| Camera Event | Akarm                                                                                                    | Smart E                                                                                                    | vent P                                                                                                    | eople Counting                                                                                                    |                                                                                                    |                                                                                                    |
| Channel      | Nome                                                                                                    | IF Address                                                                                                    | Video Loss                                                                                                    | Molion                                                                                                    | VO                                                                                                    | <b>A</b>                                                                                                    |
| 1            | CAMI                                                                                                    | 192.168.14.102                                                                                                    | <u>n</u>                                                                                                    | <u>n</u>                                                                                                    | <u>n</u>                                                                                                    |                                                                                                    |
| 2            | CAM2                                                                                                    | 192.168.14.103                                                                                                    | <u>n</u>                                                                                                    | <u>A</u>                                                                                                    | n                                                                                                    |                                                                                                    |
| 3            | CAM3                                                                                                    | 192.168.14.105                                                                                                    | <u>n</u>                                                                                                    | <u>n</u>                                                                                                    | <u>n</u>                                                                                                    |                                                                                                    |
| 4            | CAMA                                                                                                    |                                                                                                    | <u>A</u>                                                                                                    |                                                                                                    | n                                                                                                    |                                                                                                    |
| 5            | CAMS                                                                                                    |                                                                                                    |                                                                                                    | <u>n</u>                                                                                                    | <u>n</u>                                                                                                    |                                                                                                    |
| 6            | CAM6                                                                                                    |                                                                                                    | <u>n</u>                                                                                                    | <u>n</u>                                                                                                    | <u>n</u>                                                                                                    |                                                                                                    |
| 7            | CAM7                                                                                                    |                                                                                                    | <u>n</u>                                                                                                    | <u>n</u>                                                                                                    | n                                                                                                    |                                                                                                    |
| 8            | CAMB                                                                                                    |                                                                                                    | <u>n</u>                                                                                                    | <u>n</u>                                                                                                    | n                                                                                                    |                                                                                                    |
| 9            | CAM9                                                                                                    |                                                                                                    | <u>n</u>                                                                                                    | <u>n</u>                                                                                                    | <u>n</u>                                                                                                    |                                                                                                    |
| 10           | CAMID                                                                                                    |                                                                                                    | <u>A</u>                                                                                                    | <u>n</u>                                                                                                    | <u>n</u>                                                                                                    |                                                                                                    |
| 11           | CAMII                                                                                                    |                                                                                                    | <u>n</u>                                                                                                    | <u>n</u>                                                                                                    | n                                                                                                    |                                                                                                    |
| 12           | CAM12                                                                                                    |                                                                                                    | <u>n</u>                                                                                                    | n                                                                                                    | n                                                                                                    |                                                                                                    |
| 13           | CAM13                                                                                                    |                                                                                                    | <u>n</u>                                                                                                    | <u>n</u>                                                                                                    | <u>n</u>                                                                                                    |                                                                                                    |
| 14           | CAMIA                                                                                                    |                                                                                                    | <u>n</u>                                                                                                    | <u>n</u>                                                                                                    | n                                                                                                    |                                                                                                    |
| 15           | CAMIS                                                                                                    |                                                                                                    | <u>n</u>                                                                                                    | <u>n</u>                                                                                                    | <u>n</u>                                                                                                    |                                                                                                    |
| 16           | CAMIS                                                                                                    |                                                                                                    | <u></u>                                                                                                    | <u>n</u>                                                                                                    | n                                                                                                    |                                                                                                    |
| 17           | CAM17                                                                                                    |                                                                                                    | <u>n</u>                                                                                                    | <u>n</u>                                                                                                    | <u>n</u>                                                                                                    |                                                                                                    |
| 18           | CAMIE                                                                                                    |                                                                                                    | <u>A</u>                                                                                                    | n                                                                                                    | n                                                                                                    |                                                                                                    |
| 19           | CAMIY                                                                                                    |                                                                                                    | <u>n</u>                                                                                                    | <u>n</u>                                                                                                    | n                                                                                                    | _                                                                                                    |
| 20           | CAM20                                                                                                    |                                                                                                    | <u>n</u>                                                                                                    | <u>n</u>                                                                                                    | <u>n</u>                                                                                                    |                                                                                                    |
| 21           | CAM21                                                                                                    |                                                                                                    | <u>n</u>                                                                                                    | <u>n</u>                                                                                                    | <u>n</u>                                                                                                    |                                                                                                    |
| 22           | CAM22                                                                                                    |                                                                                                    | n                                                                                                    | <u>n</u>                                                                                                    | n                                                                                                    |                                                                                                    |
| 23           | CAM23                                                                                                    |                                                                                                    | <u>n</u>                                                                                                    | <u>n</u>                                                                                                    | n                                                                                                    |                                                                                                    |
| 24           | CAN24                                                                                                    |                                                                                                    | <u>A</u>                                                                                                    | <u>n</u>                                                                                                    | n                                                                                                    |                                                                                                    |
|              | Convert Intel Course Course Co | Cline(164)         Alm           1         CAH           1         CAH           2         CAR           3         CAH           5         CAH           5         CAH           6         CAH           7         CAH           8         CAH           9         CAH           10         CAH           11         CAH           12         CAH           13         CAH           14         CAH           15         CAH           16         CAH           17         CAH           18         CAH           19         CAH           10         CAH           11         CAH           12         CAH           13         CAH           14         CAH           15         CAH           16         CAH           17         CAH           18         CAH           19         CAH           10         CAH           11         CAH           12         CAH <t< td=""><td>Corrue for         Alors         Jene 1           Corror         Nor         # Alors           1         CAM1         # Exact Alors           2         CAM2         # Exact Alors           3         CAM3         # Exact Alors           4         CAM4         -           5         CAM5         # Exact Alors           6         CAM4         -           7         CAM7         -           8         CAM6         -           9         CAM7         -           10         CAM7         -           11         CAM7         -           12         CAM7         -           13         CAM7         -           14         CAM4         -           15         CAM7         -           16         CAM7         -           17         CAM7         -           18         CAM7         -           19         CAM7         -           10         CAM7         -           11         CAM7         -           12         CAM7         -           13         CAM7         <td< td=""><td>Const Status           Constant         Aims         Send Fault         P           1         CAM         172.58.34.302         B           2         CAND         172.58.34.302         B           3         CAND         172.58.34.302         B           3         CAND         172.58.34.302         B           4         CAND         172.58.34.302         B           5         CAND         -         B           6         CAND         -         B           7         CAND         -         B           9         CAND         -         B           10         CAND         -         B           11         CAND         -         B           12         CAND         -         B           13         CAND         -         B           14         CAND         -         B           15         CAND         -         B           16         CAND         -         B           17         CAND         -         B           18         CAND         -         B           19         CAND</td></td<><td>Conception         Aim         Send Sent         Apple Country           Conception         4/am         Send Sent         Apple Country           1         CAMA         19/2 (AB1/A12)         A         A           3         CAMA         19/2 (AB1/A12)         A         A           3         CAMA         19/2 (AB1/A12)         A         A           3         CAMA         19/2 (AB1/A12)         A         A           4         CAMA         -         A         A           5         CAMA         -         A         A           6         CAMA         -         A         A           7         CAMA         -         A         A           7         CAMA         -         A         A           9         CAMA         -         A         A           10         CAMA         -         A         A           11         CAMA         -         A         A           13         CAMA         -         A         A           14         CAMA         -         A         A           15         CAMA         -         A</td><td>Constructions           Constructions         Asian         Struct Section         Project Construction           Constructions         Asian         Struct Section         Project Construction           1         Constructions         Asian         Versions         Asian           1         Constructions         Asian         Versions         Asian           2         Constructions         Asian         Asian         Asian           3         Constructions         Asian         Asian         Asian         Asian           3         Constructions         Asian         Asian</td></td></t<> | Corrue for         Alors         Jene 1           Corror         Nor         # Alors           1         CAM1         # Exact Alors           2         CAM2         # Exact Alors           3         CAM3         # Exact Alors           4         CAM4         -           5         CAM5         # Exact Alors           6         CAM4         -           7         CAM7         -           8         CAM6         -           9         CAM7         -           10         CAM7         -           11         CAM7         -           12         CAM7         -           13         CAM7         -           14         CAM4         -           15         CAM7         -           16         CAM7         -           17         CAM7         -           18         CAM7         -           19         CAM7         -           10         CAM7         -           11         CAM7         -           12         CAM7         -           13         CAM7 <td< td=""><td>Const Status           Constant         Aims         Send Fault         P           1         CAM         172.58.34.302         B           2         CAND         172.58.34.302         B           3         CAND         172.58.34.302         B           3         CAND         172.58.34.302         B           4         CAND         172.58.34.302         B           5         CAND         -         B           6         CAND         -         B           7         CAND         -         B           9         CAND         -         B           10         CAND         -         B           11         CAND         -         B           12         CAND         -         B           13         CAND         -         B           14         CAND         -         B           15         CAND         -         B           16         CAND         -         B           17         CAND         -         B           18         CAND         -         B           19         CAND</td></td<> <td>Conception         Aim         Send Sent         Apple Country           Conception         4/am         Send Sent         Apple Country           1         CAMA         19/2 (AB1/A12)         A         A           3         CAMA         19/2 (AB1/A12)         A         A           3         CAMA         19/2 (AB1/A12)         A         A           3         CAMA         19/2 (AB1/A12)         A         A           4         CAMA         -         A         A           5         CAMA         -         A         A           6         CAMA         -         A         A           7         CAMA         -         A         A           7         CAMA         -         A         A           9         CAMA         -         A         A           10         CAMA         -         A         A           11         CAMA         -         A         A           13         CAMA         -         A         A           14         CAMA         -         A         A           15         CAMA         -         A</td> <td>Constructions           Constructions         Asian         Struct Section         Project Construction           Constructions         Asian         Struct Section         Project Construction           1         Constructions         Asian         Versions         Asian           1         Constructions         Asian         Versions         Asian           2         Constructions         Asian         Asian         Asian           3         Constructions         Asian         Asian         Asian         Asian           3         Constructions         Asian         Asian</td> | Const Status           Constant         Aims         Send Fault         P           1         CAM         172.58.34.302         B           2         CAND         172.58.34.302         B           3         CAND         172.58.34.302         B           3         CAND         172.58.34.302         B           4         CAND         172.58.34.302         B           5         CAND         -         B           6         CAND         -         B           7         CAND         -         B           9         CAND         -         B           10         CAND         -         B           11         CAND         -         B           12         CAND         -         B           13         CAND         -         B           14         CAND         -         B           15         CAND         -         B           16         CAND         -         B           17         CAND         -         B           18         CAND         -         B           19         CAND | Conception         Aim         Send Sent         Apple Country           Conception         4/am         Send Sent         Apple Country           1         CAMA         19/2 (AB1/A12)         A         A           3         CAMA         19/2 (AB1/A12)         A         A           3         CAMA         19/2 (AB1/A12)         A         A           3         CAMA         19/2 (AB1/A12)         A         A           4         CAMA         -         A         A           5         CAMA         -         A         A           6         CAMA         -         A         A           7         CAMA         -         A         A           7         CAMA         -         A         A           9         CAMA         -         A         A           10         CAMA         -         A         A           11         CAMA         -         A         A           13         CAMA         -         A         A           14         CAMA         -         A         A           15         CAMA         -         A | Constructions           Constructions         Asian         Struct Section         Project Construction           Constructions         Asian         Struct Section         Project Construction           1         Constructions         Asian         Versions         Asian           1         Constructions         Asian         Versions         Asian           2         Constructions         Asian         Asian         Asian           3         Constructions         Asian         Asian         Asian         Asian           3         Constructions         Asian         Asian |

# (2)Check on web:

①Check on Live View interface

### ②Check on Status interface

Go to 'Status' -> 'Camera Status' interface, if the current channel is recording, it will show "On" on record bar.

|    |               | IPv4 Address   | Record | Frame Rate |           |           |           |
|----|---------------|----------------|--------|------------|-----------|-----------|-----------|
| 1  | CAM1          | 192.168.14.102 | On     | 23fps      | 5117Kbps  | 1920x1080 | Connected |
| 2  | CAM2          | 192.168.14.103 | On     | 14fps      | 3444Kbps  | 1920×1080 | Connected |
| 3  | CAM3          | 192.168.14.105 | On     | 11fps      | 10563Kbps | 4000x3000 | Connected |
| 4  |               |                |        |            |           |           |           |
| 5  | 172           |                | 553    | 102        |           | 1077      |           |
| 6  |               |                |        |            |           |           |           |
| 7  |               |                |        |            |           |           |           |
| 8  |               |                |        |            |           |           |           |
| 9  | 100           |                | 201    | 100        |           | 1077      | 100       |
| 10 |               |                |        |            |           |           |           |
| 11 | 102           |                | 442    | 022        | 0.22      |           |           |
| 12 |               | -              |        |            |           |           | -         |
| 13 | 100           |                | 2011   | 875        | 200       | 1077      | 1.77      |
| 14 | -             |                | 125    |            |           |           |           |
| 15 | , <del></del> |                | 227    |            |           |           | -         |
| 16 |               |                |        | **         |           |           |           |
| 17 | 175           |                |        | 177        |           | 1000      | 1.00      |
| 18 |               |                |        |            |           |           |           |
| 19 | :00           |                | 440    |            |           |           | 200       |
| 20 |               | -              |        |            |           |           | -         |
| 21 | 175           |                | 772    | 127        |           | 1000      | 100       |
| 22 |               |                |        |            |           |           | -         |
| 23 |               |                | 247    |            | 1.22      |           | -         |
| 24 |               |                |        |            |           |           |           |

Go to 'Status' -> 'Event Status' -> 'Camera Event' / 'Alarm' / 'Smart Event' interface, you can check Camera Event here, including Motion Detection, Smart Event and Alarm Input. 🐣 will turn into 🚨 when the

corresponding alarm is triggered.

| 📀 Milesight        | Event Status |            |                |                 |          |          |
|--------------------|--------------|------------|----------------|-----------------|----------|----------|
| itatus             | Camera Event | Alarm      | Smart Event    | People Counting |          |          |
| Device Information |              |            |                |                 |          |          |
| letwork Status     | Channel      | Name       | IPv4 Address   | Video Loss      | Motion   |          |
| mera Status        | 1            | Pro Bullet | 192.168.14.102 | <u>a</u>        | <u>n</u> | <u>n</u> |
| Chabur             | 2            | PTZ Bullet | 192.168.14.103 | <u>n</u>        | <u>n</u> | <u>n</u> |
| tatus              | 3            | Speed Dome | 192.168.14.104 | <u>n</u>        | <u>a</u> | <u>n</u> |
| t Status           | 4            | Fisheye    | 192.168.14.105 | <u>n</u>        | <u>n</u> | <u>n</u> |
| st Capture Tool    | 5            | CAM5       |                | <u>n</u>        | <u>a</u> | <u>n</u> |
|                    | 6            | CAM6       |                | <u>n</u>        | <u>n</u> | <u>n</u> |
|                    | 7            | CAM7       |                | <u>n</u>        | <u>n</u> | <u>n</u> |
|                    | 8            | CAM8       |                | <u>n</u>        | <u>n</u> | <u>n</u> |
|                    | 9            | CAM9       |                | <u>n</u>        | <u>n</u> | <u>n</u> |
|                    | 10           | CAM10      |                | <u>n</u>        | <u>n</u> | <u>n</u> |
|                    | 11           | CAM11      |                | <u>n</u>        | <u>n</u> | <u>n</u> |
|                    | 12           | CAM12      |                | <u>n</u>        | <u>n</u> | <u>n</u> |
|                    | 13           | CAM13      |                | <u>n</u>        | <u>n</u> | <u>n</u> |
|                    | 14           | CAM14      |                | <u>a</u>        | <u>n</u> | <u>n</u> |
|                    | 15           | CAM15      |                | <u>n</u>        | <u>n</u> | <u>n</u> |
|                    | 16           | CAM16      |                | <u>n</u>        | <u>a</u> | <u>n</u> |
|                    | 17           | CAM17      |                | <u>n</u>        | <u>a</u> | <u>n</u> |
|                    | 18           | CAM18      |                | <u>n</u>        | <u>a</u> | <u>n</u> |
|                    | 19           | CAM19      |                | <u>n</u>        | <u>n</u> | <u>n</u> |
|                    | 20           | CAM20      |                | <u>n</u>        | <u>a</u> | <u>n</u> |
|                    | 21           | CAM21      |                | <u>n</u>        | <u>n</u> | <u>n</u> |
|                    | 22           | CAM22      |                | <u>n</u>        | <u>n</u> | <u>n</u> |
|                    | 23           | CAM23      |                | <u>n</u>        | <u>n</u> | <u>n</u> |
|                    | 24           | CAM24      |                | <u>a</u>        | <u>a</u> | <u>n</u> |
|                    | 25           | CAM25      |                | <b>B</b>        | <u>a</u> | <u>n</u> |

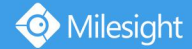

Milesight Technology Co.,Ltd.

# 6. Check recording files on playback interface

Select 'Menu'  $\rightarrow$  'Playback' interface, there are two ways to check recording files.

# (1)Playback on monitor:

# General Playback:

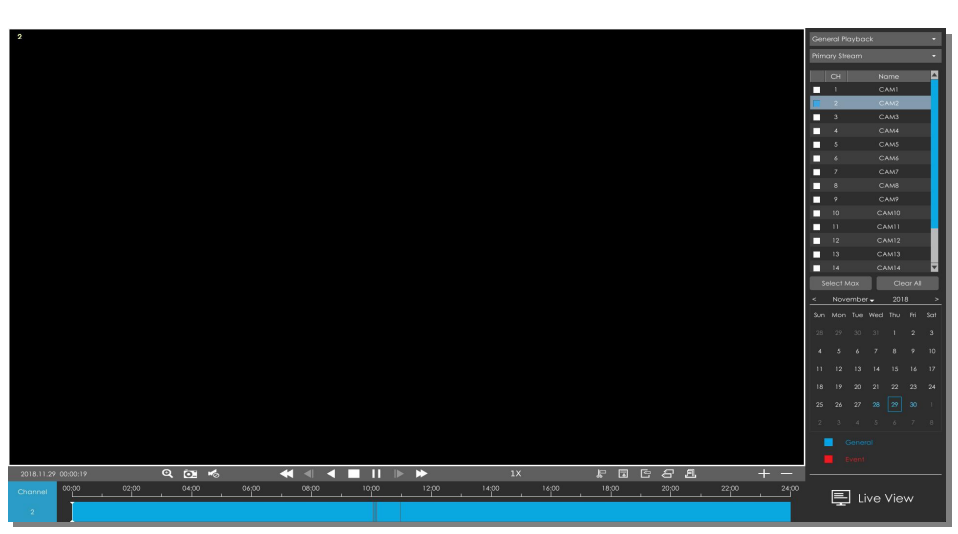

①Select General Playback as playback type.

| General Playback | × |
|------------------|---|
| General Playback |   |
| Event Playback   |   |
| Tag Playback     |   |
| Picture Playback |   |

②Select Stream Type and channels you want to do playback.

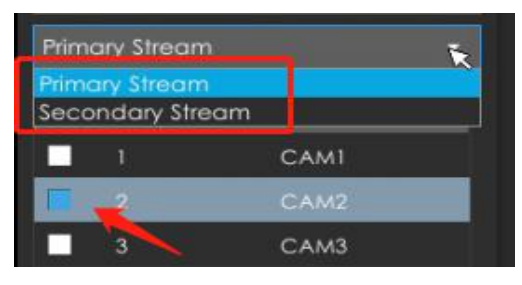

③Select date, the day with blue and red letters means that there are record files.

| <   | Nove | embe | r 🗸 | 201 | 8   | >   |
|-----|------|------|-----|-----|-----|-----|
| Sun | Mon  | Tue  | Wed | Thu | Fri | Sat |
|     |      |      |     |     | 2   | 3   |
| 4   |      | 6    | 7   | 8   | 9   | 10  |
| 11  | 12   | 13   | 14  | 15  | 16  | 17  |
| 18  | 19   | 20   | 21  | 22  | 23  | 24  |
| 25  | 26   | 27   | 28  | 29  | 30  |     |
|     |      |      |     |     |     |     |

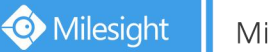

④Every channel will get their own file bar.Currently there will only display continuous recording with blue file bar on the general playback interface as shown below.

|   | 00:09:22 |       | ् 🖸 🗞 |       | ◀ ◀ ◀ |       | ▶ ▶   | 1X    |       | J: 🖬 🖸 |       |       | + -   |
|---|----------|-------|-------|-------|-------|-------|-------|-------|-------|--------|-------|-------|-------|
|   | 00:00    | 02:00 | 04:00 | 06:00 | 08:00 | 10:00 | 12:00 | 14:00 | 16:00 | 18:00  | 20:00 | 22:00 | 24:00 |
| 1 |          |       |       |       |       |       |       |       |       |        |       |       |       |

#### Note:

If you want to check event recording, please check [Event Playback] as shown below.

# Event Playback:

|                                                                                                    | Event Playback       |          |
|----------------------------------------------------------------------------------------------------|----------------------|----------|
|                                                                                                    | Primary Stream       |          |
|                                                                                                    | CH No                | me       |
|                                                                                                    | 🗖 1 CA               | MI       |
|                                                                                                    |                      |          |
|                                                                                                    | 3 CA                 |          |
|                                                                                                    | 4 CA                 |          |
|                                                                                                    | s cA                 | MS       |
|                                                                                                    |                      | M9       |
|                                                                                                    | 8 CA                 | N8       |
|                                                                                                    | - 0 0.1              | M9       |
|                                                                                                    |                      |          |
|                                                                                                    |                      |          |
|                                                                                                    |                      |          |
|                                                                                                    |                      |          |
|                                                                                                    |                      |          |
|                                                                                                    |                      |          |
|                                                                                                    | 16 CA                |          |
|                                                                                                    |                      |          |
|                                                                                                    |                      |          |
|                                                                                                    | Main Type Mation Det | ection • |
|                                                                                                    |                      |          |
|                                                                                                    |                      |          |
|                                                                                                    |                      |          |
|                                                                                                    |                      |          |
|                                                                                                    |                      |          |
|                                                                                                    |                      |          |
|                                                                                                    | Search               |          |
|                                                                                                    |                      |          |
|                                                                                                    |                      |          |
| Channel and a state and a state and a state a state a stat | 🖳 틷 Live V           | liew     |
|                                                                                                    |                      |          |

①Select Event Playback as playback type.

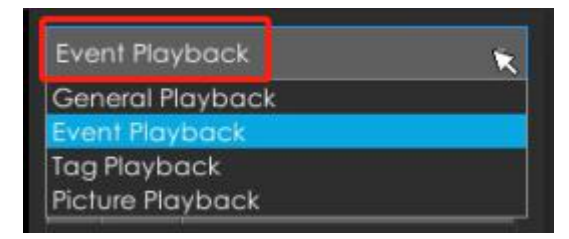

②Select Stream Type and channels you want to do playback.

| Primary Stream | <b> k</b> |
|----------------|-----------|
| Primary Stream |           |
| Secondary Stre | am        |
| 1              | CAM1      |
| 2              | CAM2      |
| 3              | CAM3      |

#### ③Select Event Type.

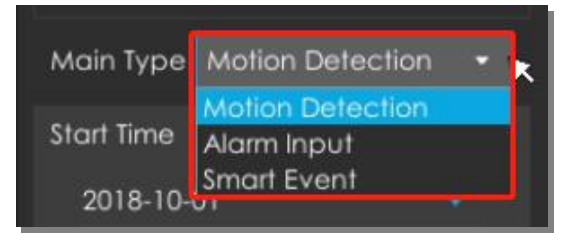

④Select Start Time and End Time, click

to search the record.

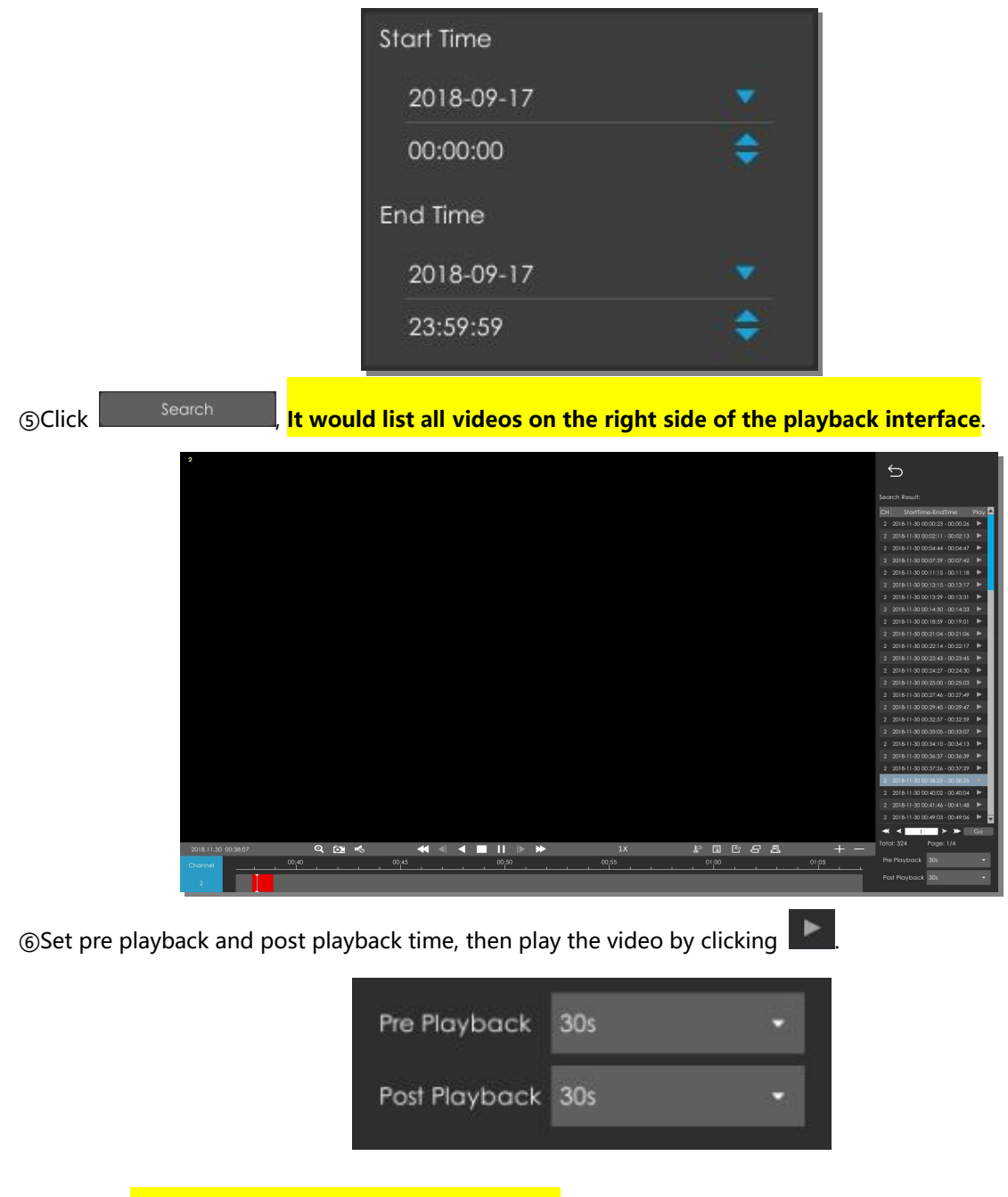

There will display event recording with red file bar on the event playback interface as shown below.

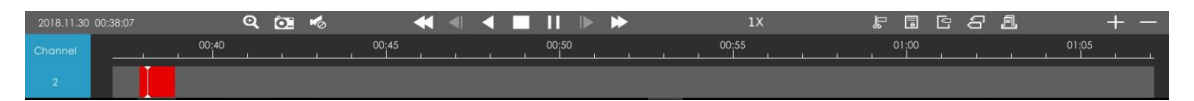

# (2)Playback on web:

①Select Stream Type and channels you want to playback.

②Select date, only the day with a red mark means that there are recorded files.

Click **L** to play.

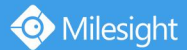

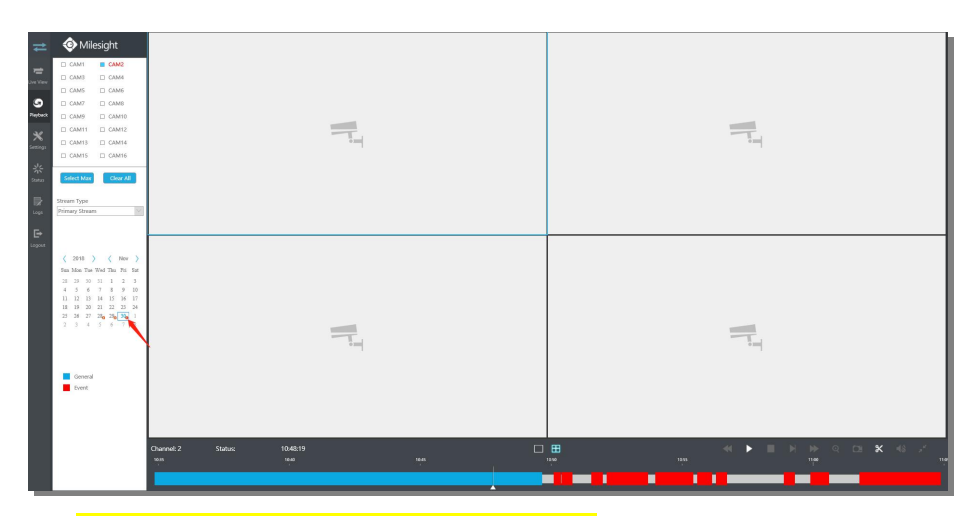

(3) **The tool bar can display continuous and multi-event record.** It shows that in this record period what kind of event has happened. The symbolic meaning of each color is shown below:

Blue ---Continuous

Red --- Event, including Motion Detection, Alarm, Smart Event.

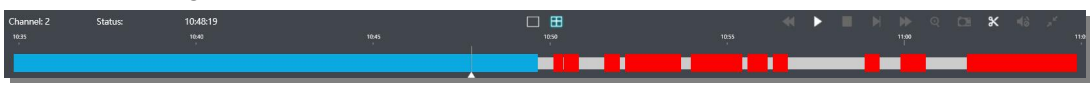

-END-